# **Facebook Store Integration - User Guide**

by CedCommerce Docs - Products User Guides

| 1. Overview                        | 3 |
|------------------------------------|---|
| 2. Facebook Configuration Settings | 3 |
| 3. Manage Product Listing          | 5 |

# 1. Overview

Facebook has around 1,550 million active users. With the help of the Facebook store, the Magento® 2 store owners can make their store products available to their consumers at their fingertips. So there is no need to create a mobile app or a web store that suits the desktop use and the mobile use. Facebook Store lets the store owners to browse a relevancy-sorted feed of things to buy from people who live nearby, and quickly list their own stuff for sale. Integration with Facebook Messenger lets the store owner to arrange a meet-up, and know more about the people they are dealing with than on anonymous sites.

The **Facebook Store Integration for Magento 2** extension provides the complete Integration solution to sell the Magento® 2 store products to the ideal customers of the Facebook store and thus increase the product sale.

This extension eases the process of synchronization of the product listing between the Magento® 2 store and the Facebook Store retailers. Any changes made in the products listed in the Magento® 2 store get updated on the Facebook Store. It provides the Magento® 2 store owner an ability to manage the Facebook.com orders on the Magento® 2 stores without making any significant changes in the operational functionalities.

## Key Features are as follows:

- **Bulk Products Upload:** The store owner has a flexibility to upload any number of products on Facebook Store using the bulk products upload feature.
- Advertise the Store Products on Facebook at single click: Enables the store owners to get their products advertised on Facebook.
- Redirecting at checkout: During the checkout process, order gets redirected to the Magento® 2 store and can be managed from there.
- Easy Information Upload: Enables the store owners to upload product information on Facebook store from the Magento 2 store through an easy process.
- **Reach trusted audience:** Enables the store owners to present their products before trusted customers of Facebook store.

# 2. Facebook Configuration Settings

Once the extension is successfully installed in the Magento 2 store, the **FACEBOOK** menu appears on the left navigation bar of the Magento 2 Admin panel. The merchant has to first create a store through their Facebook account. Once the store is created in the Facebook.com website, they receive an **App Id**, which can be used while setting up the configurations in the Magento 2 Admin panel.

### To set up the configuration settings in the Magento 2 Admin panel

- Go to the Magento 2 Admin panel.
- On the left navigation bar, click the **FACEBOOK** menu. The menu appears as shown in the following figure:

| Ŵ                   | Facebook               | × |
|---------------------|------------------------|---|
| ASHBOARD            | Manage Product Listing |   |
| \$<br>SALES         | Configuration          |   |
| <b>P</b><br>CATALOG |                        |   |
| USTOMERS            |                        |   |
| -                   |                        |   |
|                     |                        |   |
|                     |                        |   |
| FACEBOOK            |                        |   |
|                     |                        |   |

• Click **Configuration**. The **Configuration** page appears as shown in the following figure:

| Configuration                  |                                                              | Q | 🌲 🧘 admin 👻 |
|--------------------------------|--------------------------------------------------------------|---|-------------|
| Store View: Default Config 👻 🕜 |                                                              |   | Save Config |
| CEDCOMMERCE ^                  | Facebook Settings                                            |   | $\odot$     |
| General Setting                | Upload Banner Image<br>[store view] Browse No file selected. |   |             |
|                                |                                                              |   |             |
|                                |                                                              |   |             |
|                                |                                                              |   |             |
| Facebook Configuration         |                                                              |   |             |

- In the right panel, under the Facebook Configuration section, do the following step:
  - Click the Browse button next to the Upload Banner Image field to select the banner image if required.
- Click the **Save Config** button. The configuration settings are saved.

# 3. Manage Product Listing

The store owners can easily advertise their products on Facebook.com. This extension enables the admin to process the easy product listing in bulk on Facebook.com by a single click when they are ready to upload.

### The admin can perform the following bulk actions:

- Add Listing on Facebook: By changing the status of the product from the Magento 2 admin panel, seller may add the listing to be featured on Facebook store front-end.
- **Remove Listing on Facebook**: Seller may remove the listing as well from the Magento 2 admin panel and they won't be seen on Facebook store front-end

### To perform the bulk actions on the selected products

- Go to the Magento 2 Admin panel.
- On the left navigation bar, click the **FACEBOOK** menu. The menu appears as shown in the following figure:

| Ŵ                   | Facebook               | × |
|---------------------|------------------------|---|
| CASHBOARD           | Manage Product Listing |   |
| \$<br>SALES         | Configuration          |   |
| <b>O</b><br>CATALOG |                        |   |
|                     |                        |   |
| *                   |                        |   |
|                     |                        |   |
| ^                   |                        |   |
| FACEBOOK            |                        |   |
|                     |                        |   |

• Click Manage Product Listing. The page appears as shown in the following figure:

| Face   | ebool | ¢         |                       |                |         |         |                  | Q 🔺              | 👤 admin 👻 |
|--------|-------|-----------|-----------------------|----------------|---------|---------|------------------|------------------|-----------|
|        |       |           |                       |                |         |         |                  | Frontend         | Listing   |
|        |       |           |                       |                |         |         | <b>Y</b> Filters | Default View 👻 🔅 | Columns 👻 |
| Action | ıs    | •         | 188 records found     |                |         | 2       | 0 👻 per page     | < 1 c            | of 10 >   |
|        | ID ↓  | Thumbnail | Name                  | Туре           | SKU     | Price   | Visibility       | Facebook Status  | Status    |
|        | 1     |           | Joust Duffle Bag      | Simple Product | 24-MB01 | \$34.00 | Catalog, Search  | Yes              | Enabled   |
|        | 2     | 8         | Strive Shoulder Pack  | Simple Product | 24-MB04 | \$32.00 | Catalog, Search  | Yes              | Enabled   |
|        | 3     |           | Crown Summit Backpack | Simple Product | 24-MB03 | \$38.00 | Catalog, Search  | Yes              | Enabled   |

- *To add the product listing*, do the following steps:
  - Select the checkboxes associated with the required products.
  - Click the Actions list Arrow button.
     A menu appears as shown in the following figure:

|         |   |      |           |                                |                |                      |         | <b>Filters</b>  | Default View 👻 🔅 | Columns 👻 |
|---------|---|------|-----------|--------------------------------|----------------|----------------------|---------|-----------------|------------------|-----------|
| Actions |   |      |           | 188 records found (1 selected) | 0 🔻 per page   | per page < 1 of 10 > |         |                 |                  |           |
| ų       |   | iD i | il numbri | Name                           | Туре           | ѕки                  | Price   | Visibility      | Facebook Status  | Status    |
|         | ~ | 1    |           | Joust Duffle Bag               | Simple Product | 24-MB01              | \$34.00 | Catalog, Search | Yes              | Enabled   |
|         |   | 2    | 4         | Strive Shoulder Pack           | Simple Product | 24-MB04              | \$32.00 | Catalog, Search | Yes              | Enabled   |
|         |   | 3    |           | Crown Summit Backpack          | Simple Product | 24-MB03              | \$38.00 | Catalog, Search | Yes              | Enabled   |

• Click the List on Facebook and you'll see options as shown below:

|                  |                        |           |                |         |         | <b>T</b> Filters | Default View 👻 🌣 | Columns 🔻 |
|------------------|------------------------|-----------|----------------|---------|---------|------------------|------------------|-----------|
| Actions          | ▲ 188 records found (1 | selected) |                |         | 2       | 0 🝷 per page     | < 1 o            | f 10 >    |
| List On Facebook | Add                    |           | Duno           | SKII    | Prico   | Visibility       | Facebook Status  | Status    |
| - 0              | Remove                 |           | туре           | 360     | FILE    | visibility       | Facebook status  | Status    |
| ✓ 1              | Joust Duffle Bag       | 2         | Simple Product | 24-MB01 | \$34.00 | Catalog, Search  | Yes              | Enabled   |
| 2                | Strive Shoulder Pack   | 2         | Simple Product | 24-MB04 | \$32.00 | Catalog, Search  | Yes              | Enabled   |
| 3                | Crown Summit Back      | back S    | Simple Product | 24-MB03 | \$38.00 | Catalog, Search  | Yes              | Enabled   |

• On clicking add , a message will appears as shown below, and you listing would be added on Facebook front end.

| 🗸 A total | of 1 record(s) ha | ave been Added on facebook |                |         |         |                  |                 |           |
|-----------|-------------------|----------------------------|----------------|---------|---------|------------------|-----------------|-----------|
|           |                   |                            |                |         |         | <b>T</b> Filters | Default View 👻  | Columns 👻 |
| Actions   | -                 | 188 records found          |                |         | 2       | 0 🔻 per page     | < 1 c           | of 10 >   |
| U ID      | J Thumbnail       | Name                       | Туре           | SKU     | Price   | Visibility       | Facebook Status | Status    |
| 1         |                   | Joust Duffle Bag           | Simple Product | 24-MB01 | \$34.00 | Catalog, Search  | Yes             | Enabled   |
| 2         | 2                 | Strive Shoulder Pack       | Simple Product | 24-MB04 | \$32.00 | Catalog, Search  | Yes             | Enabled   |

- To remove the product listing, do the following steps:
  - Select the checkboxes associated with the required products.
    - Click the **Actions** list Arrow button.

A menu appears as shown in the following figure:

|         |     |   |                                |                       |                |         |              | <b>Filters</b>  | Default View 🔻 🏠 | Columns 👻 |
|---------|-----|---|--------------------------------|-----------------------|----------------|---------|--------------|-----------------|------------------|-----------|
| Actions |     |   | 188 records found (1 selected) |                       |                | 2       | 0 🔻 per page | < 1 o           | f10 >            |           |
| Ц       | - M |   | il .                           | Name                  | Туре           | SKU     | Price        | Visibility      | Facebook Status  | Status    |
|         | ✓   | 1 |                                | Joust Duffle Bag      | Simple Product | 24-MB01 | \$34.00      | Catalog, Search | Yes              | Enabled   |
|         |     | 2 |                                | Strive Shoulder Pack  | Simple Product | 24-MB04 | \$32.00      | Catalog, Search | Yes              | Enabled   |
|         |     | 3 |                                | Crown Summit Backpack | Simple Product | 24-MB03 | \$38.00      | Catalog, Search | Yes              | Enabled   |

• Click the List on Facebook and you'll see options as shown below:

|                                      |                  |                |         |         | <b>Filters</b>  | Default View 👻 🔅 | Columns 👻 |
|--------------------------------------|------------------|----------------|---------|---------|-----------------|------------------|-----------|
| Actions   Actions   188 records four | ind (1 selected) |                |         | 2       | 0 🔹 per page    | < 1 0            | of 10 >   |
| List On Facebook Add                 |                  | Туре           | SKU     | Price   | Visibility      | Facebook Status  | Status    |
| Remove                               |                  | Simple Product | 24-MB01 | \$34.00 | Catalog, Search | Yes              | Enabled   |
|                                      |                  |                |         |         |                 |                  |           |
| 2 Strive Shoulder                    | Pack             | Simple Product | 24-MB04 | \$32.00 | Catalog, Search | Yes              | Enabled   |
|                                      |                  |                |         |         |                 |                  |           |

• Click on **Remove** and you will see a message. Your product will be removed.

| ~      | A total of | 1 record(s) h | ave been Removed on facebook |                |         |         |                  |                 |           |
|--------|------------|---------------|------------------------------|----------------|---------|---------|------------------|-----------------|-----------|
|        |            |               |                              |                |         |         | <b>T</b> Filters | Default View 👻  | Columns 👻 |
| Action | าร         | •             | 188 records found            |                |         | 2       | 0 🔻 per page     | < 1 0           | f 10 >    |
|        | ID ↓       | Thumbnail     | Name                         | Туре           | SKU     | Price   | Visibility       | Facebook Status | Status    |
|        | 1          |               |                              |                |         |         |                  |                 |           |
|        | •          |               | Joust Duffle Bag             | Simple Product | 24-MB01 | \$34.00 | Catalog, Search  | No              | Enabled   |

• To see the frond end listing, click on the Frontend Listing on the top right side of the page. You will be navigated to the page as shown below:

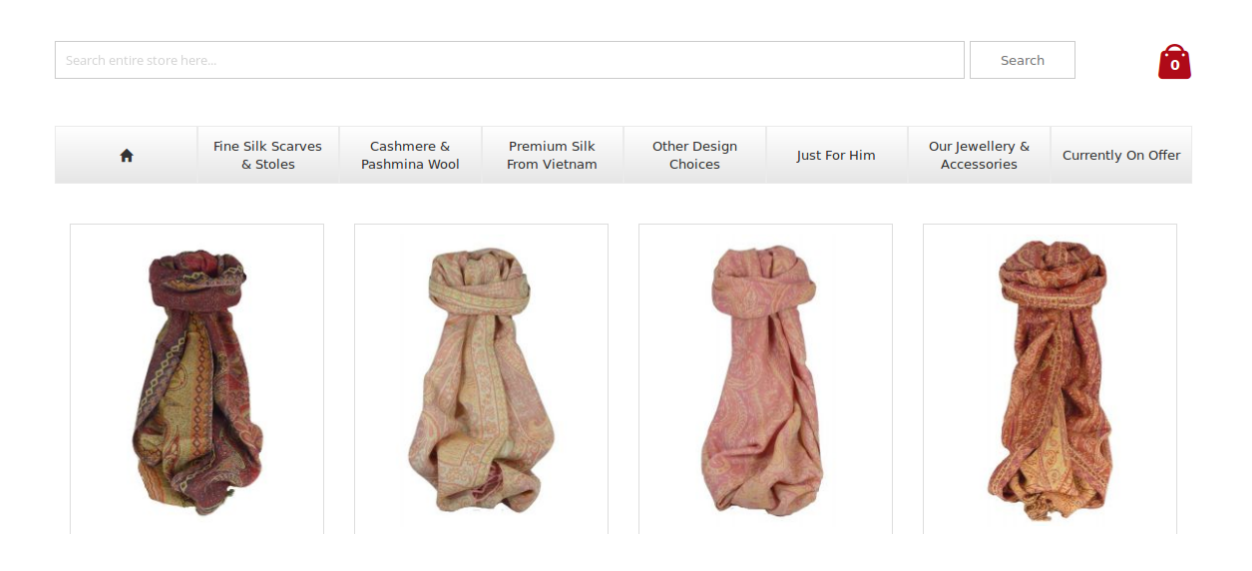

• This enables the easy featuring of your product(s) through the **iframe** on the Facebook page and the products will be shown as below:

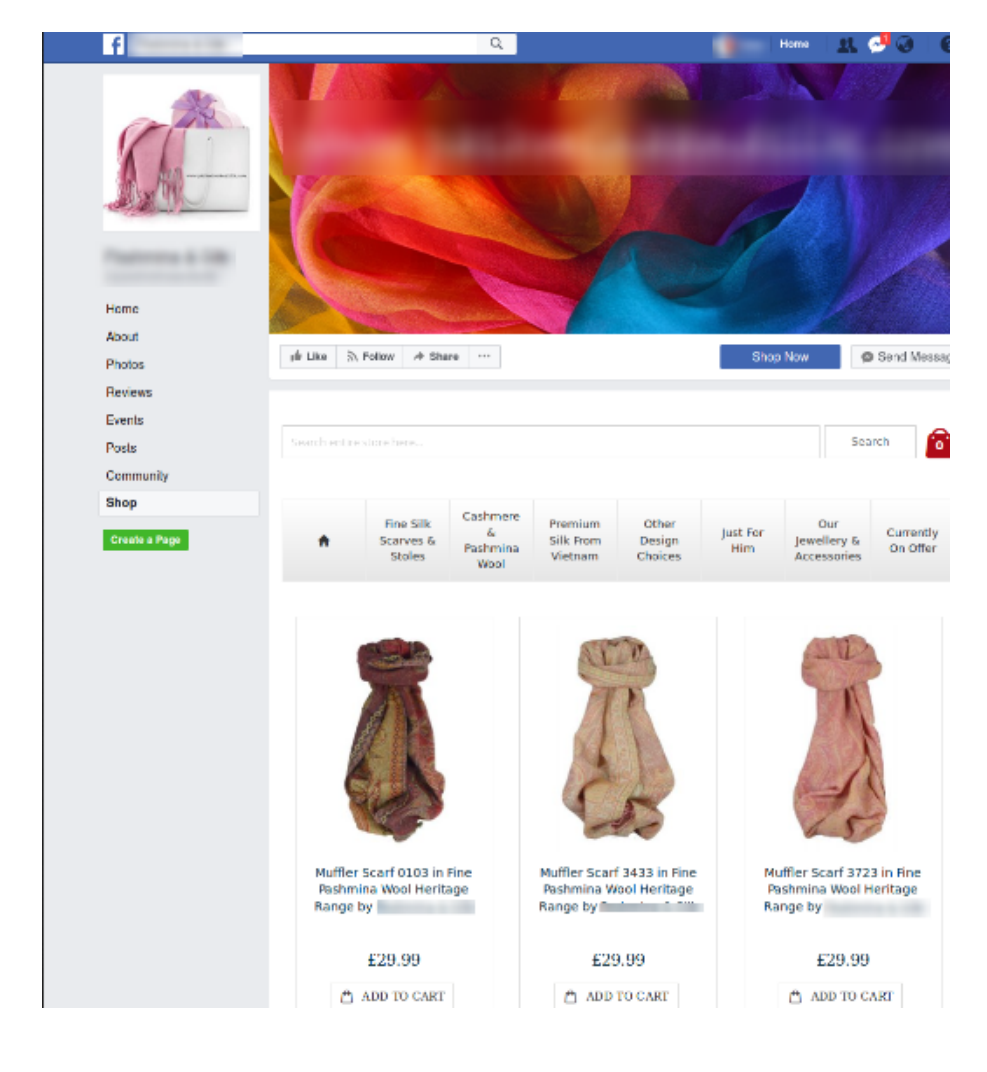